### Print Specs: HP OfficeJet Pro 7720/7730/7740/8730 Setup Poster

#### Details

| Page Trim   | See info below.                                                                                               |
|-------------|----------------------------------------------------------------------------------------------------|
| Colors      | 4-color (CMYK)]                                                                                               |
| Paper       | White - One of the following:                                                                                 |
| weight/type | 70 or 80 gsm Woodfree Paper.                                                                                  |
|             | 75 gsm Recycled Opaque (Reciclato)                                                                            |
|             | Or similar per region's request                                                                               |
|             | Regions may specify recycled paper. Supplier is encouraged to add statement to the printed material regarding |
|             | paper content.                                                                                                |
| Folds       | See info below.                                                                                               |
| Orientation | portrait                                                                                                    |

#### **Other instructions**

| Orientation     | portrait                                                                                                    |                                                                                                    |             |                      |  |  |  |  |  |  |
|-----------------|----------------------------------------------------------------------------------------------------|----------------------------------------------------------------------------------------------------|-------------|----------------------|--|--|--|--|--|--|
|                 |                                                                                                    |                                                                                                    |             | S                    |  |  |  |  |  |  |
| Other instruc   | tions                                                                                                    |                                                                                                    |             |                      |  |  |  |  |  |  |
| Country of      | Printed in [coun                                                                                                | Printed in [country]:                                                                              |             |                      |  |  |  |  |  |  |
| Origin          | The supplier is authorized to modify the statement to the country in which they are printing.                   |                                                                                                    |             |                      |  |  |  |  |  |  |
| Supplier is     | The English statement is REQUIRED on all documents. The part number table in the next section contains a        |                                                                                                    |             |                      |  |  |  |  |  |  |
| required to     | column showing which languages are required for that part number. If there are more placeholder strings"Printed |                                                                                                    |             |                      |  |  |  |  |  |  |
| ensure that the | in [country]"tha                                                                                                | in [country]"than are required, delete the extra strings.                                          |             |                      |  |  |  |  |  |  |
| guide complies  | You must use the                                                                                                | You must use the strings and instructions provided to make these modifications using PitStop.      |             |                      |  |  |  |  |  |  |
| with the        | Instructions for m                                                                                              | Instructions for modifying the strings to use are available from <b>behind the HP firewall</b> at: |             |                      |  |  |  |  |  |  |
| "Country of     | http://lpgateway                                                                                                | http://lpgateway.austin.hp.com/lpgateway_live/search.aspx                                          |             |                      |  |  |  |  |  |  |
| Origin" marking | Search for any pa                                                                                               | Search for any part number beginning with LPCOO to bring up the list of all available.             |             |                      |  |  |  |  |  |  |
| requirements.   | Part numbers are                                                                                                | Part numbers are shown below.                                                                      |             |                      |  |  |  |  |  |  |
| •               | LPC00-90301                                                                                                    | Printed in Instructions                                                                            | LPC00-90406 | Printed in Singapore |  |  |  |  |  |  |
|                 | LPC00-90401                                                                                                    | Printed in Brazil                                                                                  | LPC00-90407 | Printed in USA       |  |  |  |  |  |  |
|                 | LPC00-90402                                                                                                    | Printed in Germany                                                                                 | LPC00-90408 | Printed in France    |  |  |  |  |  |  |
|                 | LPC00-90403                                                                                                    | Printed in Hungary                                                                                 | LPC00-90409 | Printed in China     |  |  |  |  |  |  |
|                 | LPC00-90404                                                                                                    | Printed in Malaysia                                                                                | LPC00-90410 | Printed in Indonesia |  |  |  |  |  |  |
|                 | LPC00-90405                                                                                                    | Printed in Mexico                                                                                  | LPC00-90411 | Printed in Thailand  |  |  |  |  |  |  |
|                 |                                                                                                    |                                                                                                    | LPC00-90412 | Printed in Vietnam   |  |  |  |  |  |  |

#### Part numbers with this order

| Part        | Languages | Part                                                 | Press ready filename                                             | Printed in country                       | Region                          | Page                      | Special      |
|-------------|-----------|------------------------------------------------------|------------------------------------------------------------------|------------------------------------------|---------------------------------|---------------------------|--------------|
| Number      |           | Description                                          |                                                                  | statements (language)                    |                                 | Count                     | instructions |
| D9L20-90053 | ZHCN      | PSTR-SETUP-<br>OJP8730-<br>2pgA4Wordless-            | D9L20-90053_<br>WeberPDLojp8730_SUP_A3Fold<br>A4_ZHCN_print.pdf  | Printed in China<br>(Chinese<br>English) | China,<br>Simplified<br>Chinese | A3 fold<br>once to<br>A4. |              |
| G5J38-90066 | ZHCN      | V3<br>PSTR-<br>SETUPOJP7740-<br>2pgA4WlcoverAP<br>V3 | G5J38-90066_<br>Edwin0JP7740_SUP_A3FoldA4_<br>ZHCN_print.pdf     | Printed in China<br>(Chinese<br>English) | China,<br>Simplified<br>Chinese | A3 fold<br>once to<br>A4  |              |
| Y0S19-90021 | ZHCN      | PSTR-SETUP-OJP<br>7730 -2pgA4<br>Wordless-v3         | YOS19-<br>90021_EllisHi0JP7730_SUP_A3<br>FoldA4_ZHCN_print.pdf   | Printed in China<br>(Chinese<br>English) | China,<br>Simplified<br>Chinese | A3 fold<br>once to<br>A4  |              |
| Y0S18-90039 | ZHCN      | PSTRSETUPOJP77<br>20Series2pgA4<br>WlARegv3          | YOS18-<br>90039_EllisLiteOJP7720_SUP_<br>A3FoldA4_ZHCN_print.pdf | Printed in China<br>(Chinese<br>English) | China,<br>Simplified<br>Chinese | A3 fold<br>once to<br>A4  |              |

## HP OfficeJet Pro 8730 All-in-One series

۲

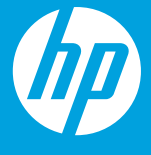

۲

# 从这里开始

www.hp.com/support/ojp8730

۲

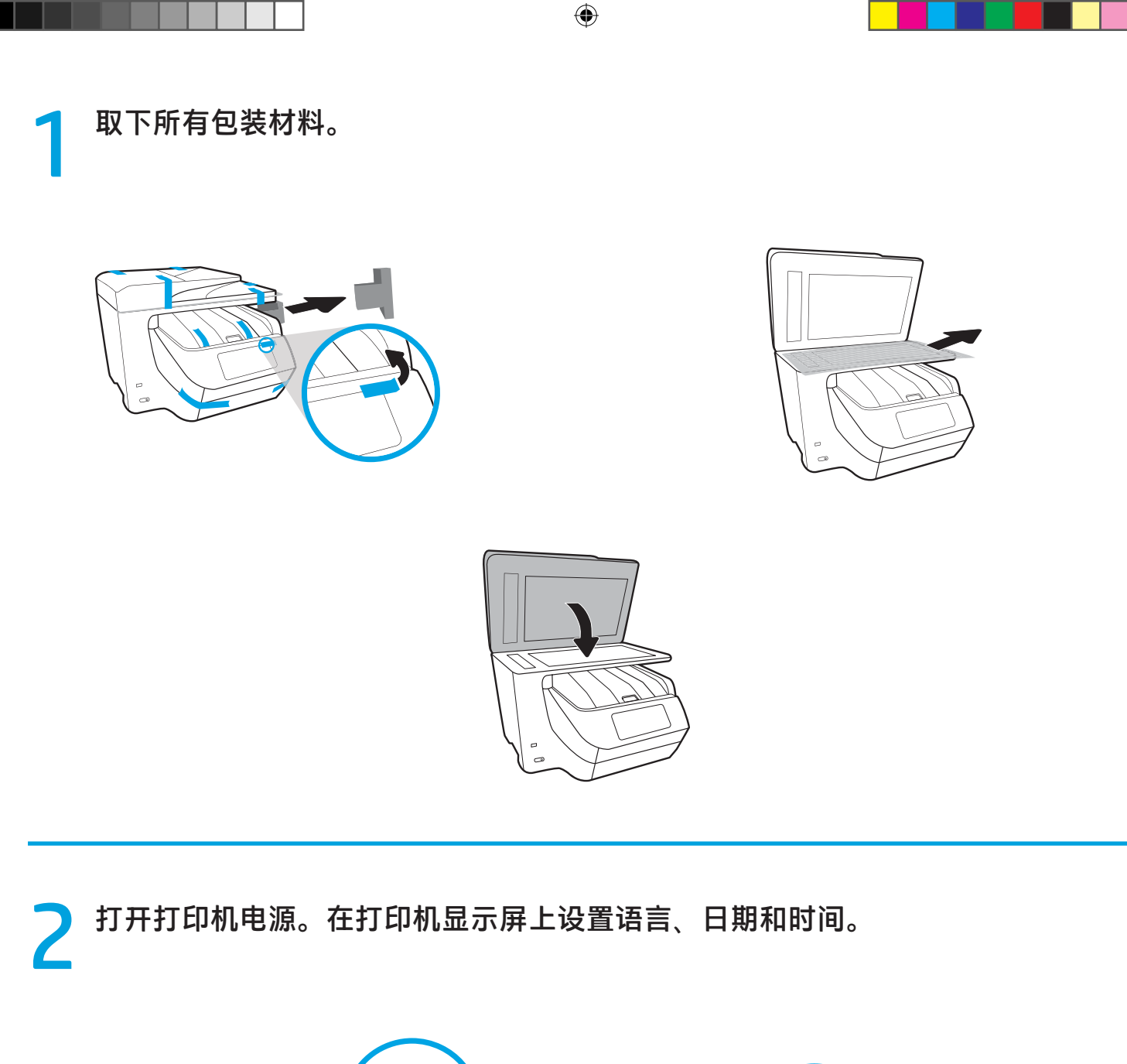

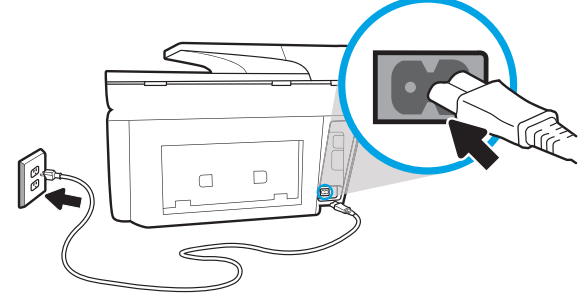

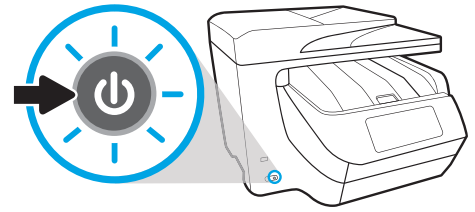

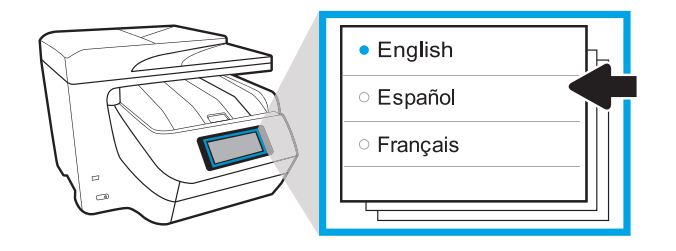

۲

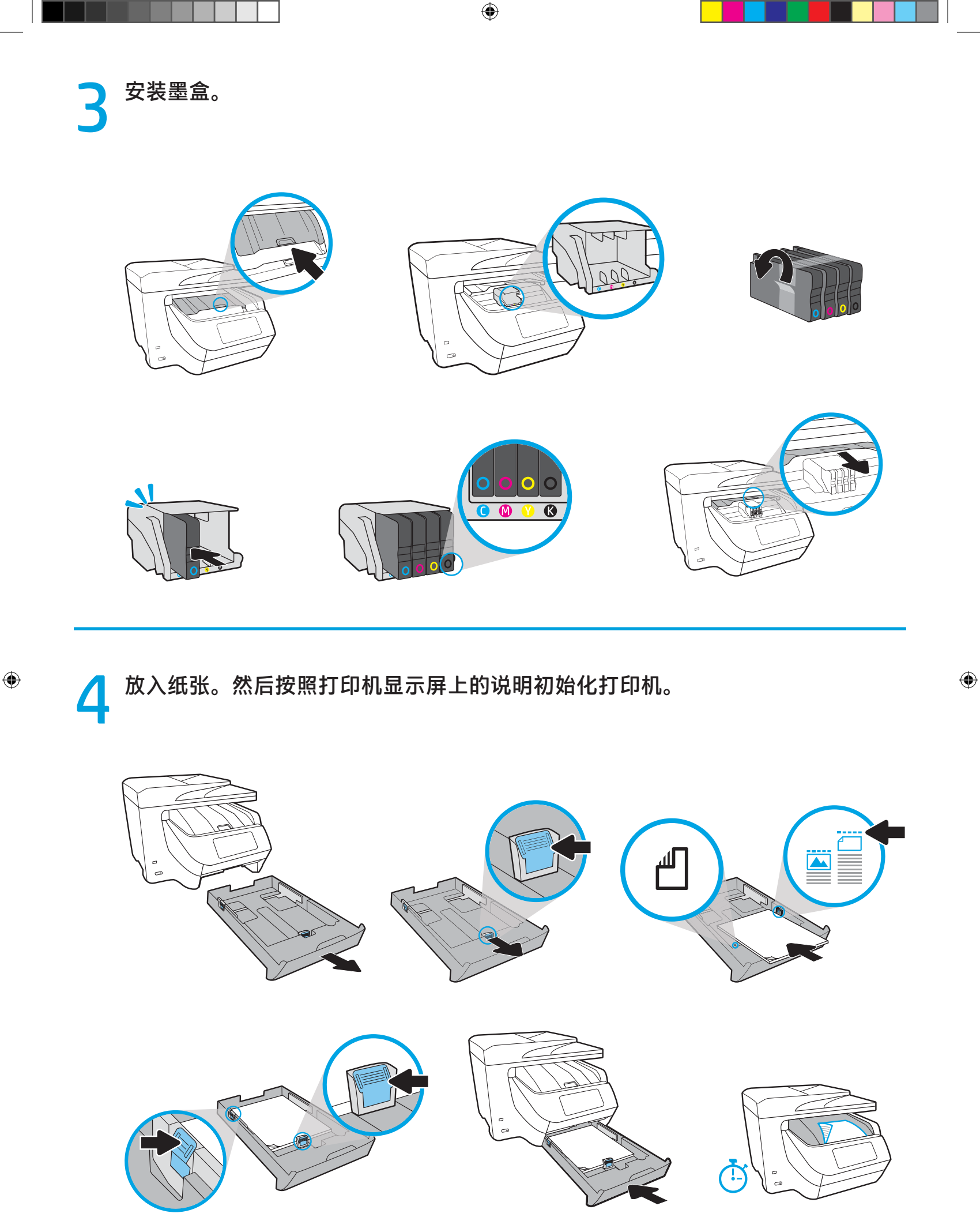

打印机完成初始化后,根据连接打印机的方式,按照以下对应的说明操作。

۲

1 注意:对于网络设置,请确保安装 HP 软件之前,打印机已连接至网络。

•无线网络:

1. 在出现的**选择连接方法**屏幕上选择"无线"选项,然后按照屏幕上的说明 建立无线连接。

2. 从 123.hp.com 下载 HP 软件并安装。

- 以太网网络:
  1. 连接以太网连接线(产品未随附)。
  2. 从 123.hp.com 下载 HP 软件并安装。
- USB 连接:

1. 从 123.hp.com 下载 HP 软件并安装。
 2. 安装过程中出现提示时,选择 "USB"选项,然后连接 USB 连接线(产品未随附)。

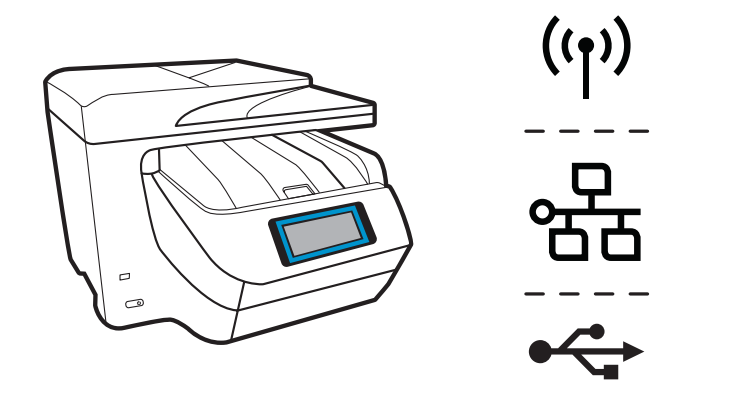

🚺 注意:

۲

您的打印机带有出厂预设的默认用户名和密码。 使用 HP 软件进行设置或访问打印机设置(从打印机主页或嵌入式 Web 服务器) 时,系统可能会提示您输入此信息。

> 用户名: admin 密码: 52723098

打印机背面的标签上也印有此信息。

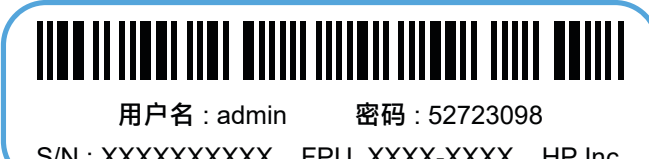

S/N: XXXXXXXXX FPU XXXX-XXXX HP Inc.

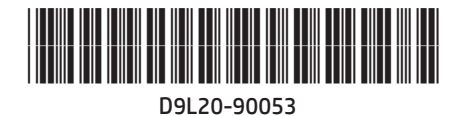

ZHCN Printed in China | 中国印刷 © Copyright 2019 HP Development Company, L.P.